## 获取和查看电子票据方式

同学在完成缴费后,请按如下法式获取和查看电子票据:

1.登录财务处网上缴费平台,网址:<u>http://pay.ecnu.edu.cn/</u>(学校网络管控 期间,请通过 VPN 登录)

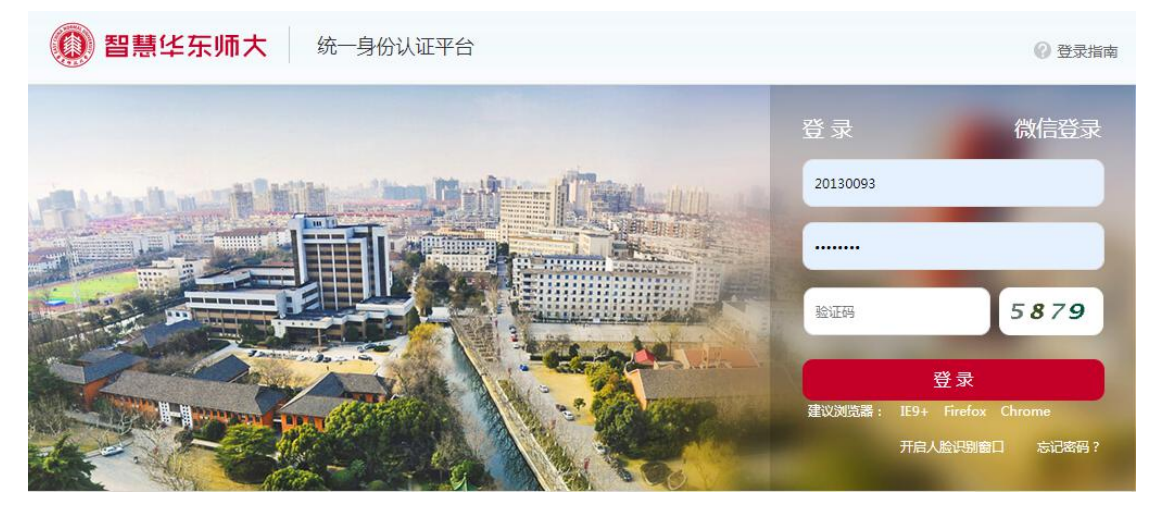

2.点击进入"付款记录查询"

| 我的结分数       | 4453345                     | 補用说明                             |                  |   |
|-------------|-----------------------------|----------------------------------|------------------|---|
| 54031919 BA | 「日本に来堂川                     | 15.73 01.493                     |                  | _ |
|             |                             |                                  |                  |   |
|             | _                           |                                  |                  |   |
|             | 矣. ,                        | 您好                               |                  |   |
| ÷Č-         |                             |                                  |                  |   |
| 尊敬的姓名、金额与   | )用户,欢迎便用华东师游<br>支付项目,如您对支付项 | 范大学收费服务半台进行网上支<br>〔目或金额有疑问,请与收费部 | 〔付,请仔细核对<br>门联系。 |   |
|             |                             |                                  |                  |   |

3.找到需要开票的付费记录

| 寸款完成时间不限▼              | 支付状态已支 | <b>∀</b> ₹    | 查询    |          |                        |     |
|------------------------|--------|---------------|-------|----------|------------------------|-----|
| 收费名称                   | 收费年度   | 币种            | 金额    | 已付金<br>额 | 付款完成时间                 | 操作  |
| 华师大校<br>20190620113801 | 2015年  | 人民币元<br>[CNY] | 50.00 | 50.00    | 2019-06-20<br>11:38:07 | 已支付 |
| 研究生学费                  | 2017年  | 人民币元<br>[CNY] | 0.20  | 0.20     | 2019-06-19<br>08-22-15 | 已支付 |
| 代扣第                    | 2017年  | 人民币元<br>[CNY] | 1.00  | 1.00     | 2018-07-26<br>16:05:41 | 已支付 |

4.票据发送

请按照提示准确登记个人手机号和邮箱地址。登记后,财务处会在三个工作 日内将所生成的电子票据信息发送给学生。

(1) 通过 1069345022333 号码发送的电子票据验证短信。

(2) 通过 <u>cwc@admin.ecnu.edu.cn</u> 电子邮件发送的电子票据。

(3)受移动运营商和网络因素影响,存在部分学生无法接收电子票据信息的可能,届时同学再次登录本平台同样可以查看电子票据。

| 章 尊敬的用户,欢迎使用纠<br>目,如您对支付项目或金额有新 | 《东师范大学收费服务<br>译问 · 请与收费部门 | 务平台进行网上支付,诸<br>联系。 | i仔细核对姓名、金额与i | 友付项 |
|---------------------------------|---------------------------|--------------------|--------------|-----|
|                                 |                           |                    |              |     |
|                                 | 电子票据信息                    |                    | ×            |     |
|                                 | 票据抬头:                     | [                  |              | 武   |
|                                 | 手机号:                      |                    |              |     |
|                                 | 前符:                       |                    |              |     |
| 您已付款完成                          | 下次是否提示:                   | ● 是 ○ 否            |              |     |
| 可支付起始时间                         |                           |                    | 确定           |     |
| 币种                              | 人民币元[CNY]                 |                    |              |     |
| 金额                              | 1.0                       | 0                  |              |     |

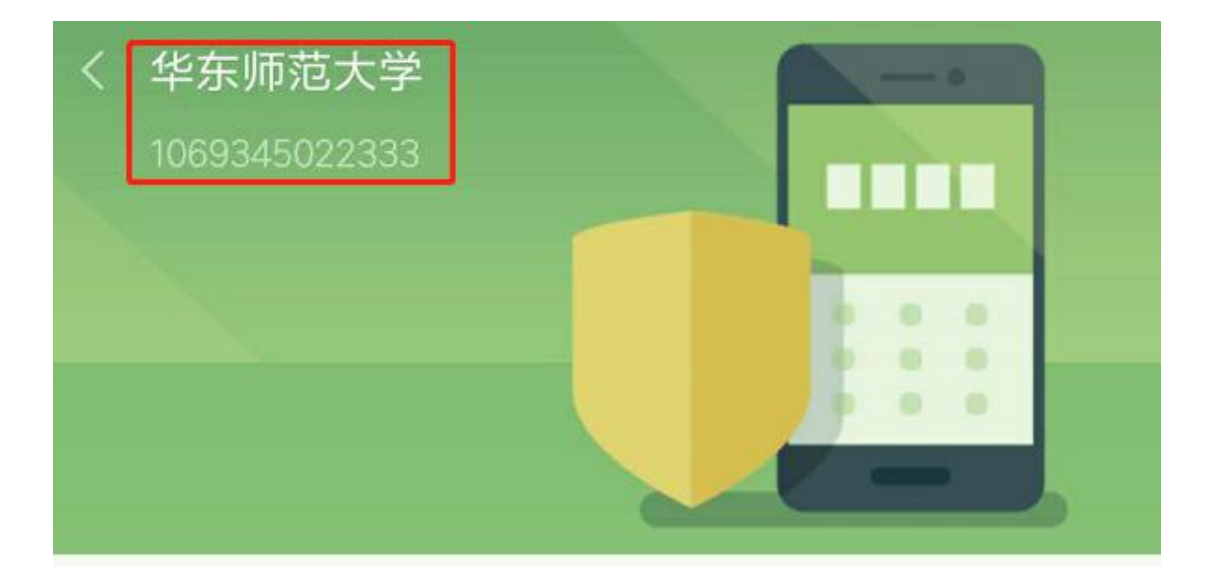

【华东师范大学】20190625吴文 的票据 代码00010119票据号码000151。 校验码 e14b8c金额0.02财政电子票据已开具查验网站 http://pjcy.mof.gov.cn/

《返回 回复 回复全部 转发 删除 彻底删除 举报 拒收 标记为… ▼ 移动到… ▼ 【财政电子票】请查收您的电子票 据 🕁 发件人: cwc <cwc@admin.ecnu.edu.cn> III 时 间:2019年6月26日(星期三)上午10:18 附件:1个(100010119\_0001519227.png) 这不是腾讯公司的官方邮件⑦。请勿轻信密保、汇款、中奖信息,勿轻易拨打陌生电话。 🛃 举报垃圾邮件 开票日期: 2019年06月25日 票 据代码: 00010119 票据号码:0001519227 校验码: e14b8c 开票单位:华东师范大学 交款人:吴, 金额合计: 0.02 ▲ 指示: 

## 5.再次登录支付平台

待电子票生成后,同学再次登录支付平台,核对信息无误后点击"确定"。

| @ 華東師花大          | 學收费     | 服务平       | 谷          |       |  |  |  |
|------------------|---------|-----------|------------|-------|--|--|--|
| え (加) (忠好)       |         |           |            |       |  |  |  |
| 🌾 尊敬的用户,欢迎使用华东师  | 电子票据信息  | × 目, 如    |            |       |  |  |  |
| 您对支付项目或金额有疑问,请与收 | 票据抬头:   | 票据抬头:吴道道  |            |       |  |  |  |
|                  | 手机号:    | 152222126 | 72         |       |  |  |  |
|                  | 邮箱:     | 47; 5@    | 0qq.com    |       |  |  |  |
|                  | 下次是否提示: | ● 是 ◎     | 否          |       |  |  |  |
|                  |         |           |            | 确定    |  |  |  |
|                  | √订单号    | ţ         | 拆分支付       | ţ     |  |  |  |
|                  | 可支付起始   | 时间        | 2017-07-18 | 00:00 |  |  |  |

6.选择"电子票据"中的票据号,查看电子票据,并将图片"另存为",以 备今后报销使用。

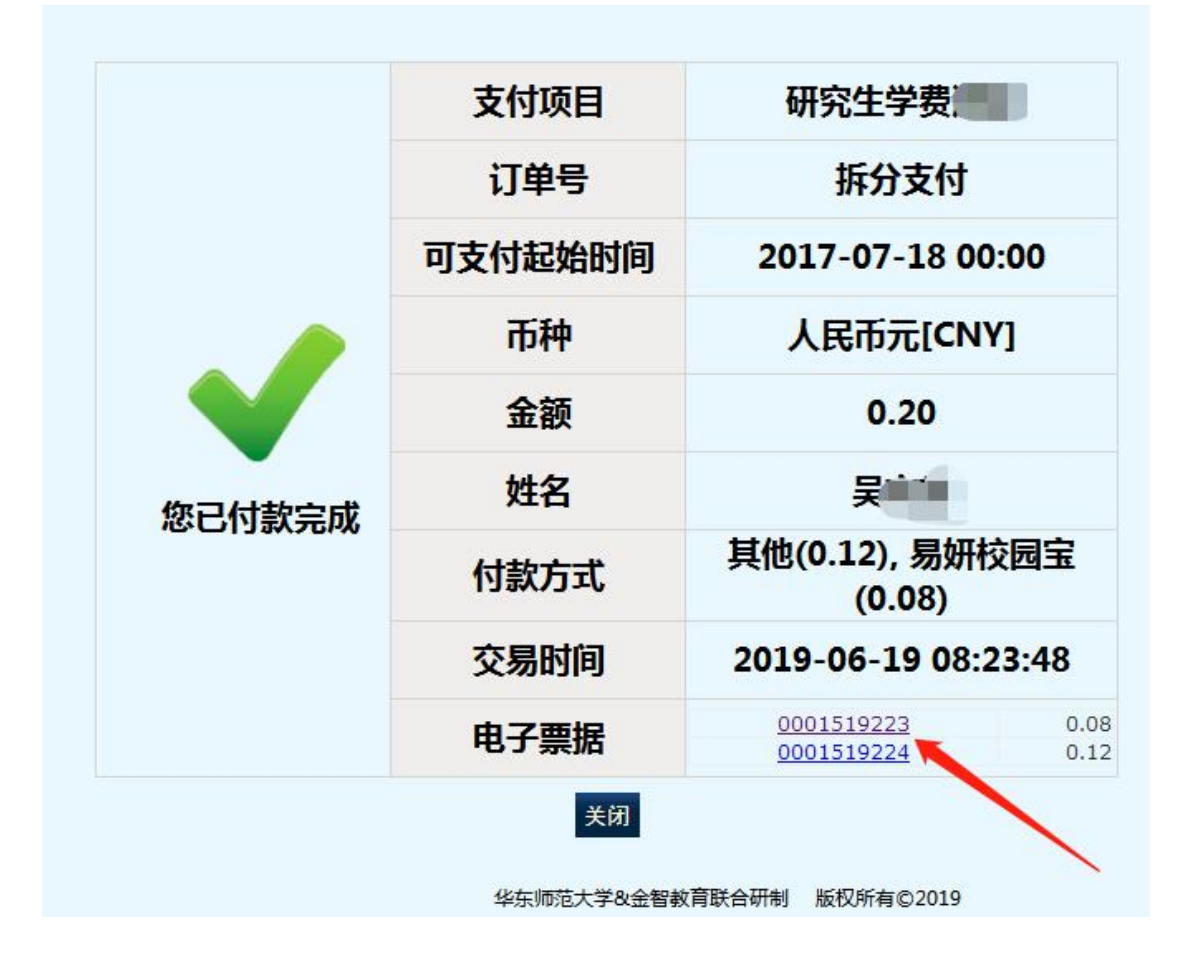

| 項目編碼                  | 1182.4 | 莱伯 | · 하 문 | お准   | 作非日期:2019-06-18<br>全質 (え) | A.12 |
|-----------------------|--------|----|-------|------|---------------------------|------|
| 243060                | 高等学校学费 | 元  | 1     | 0.08 | 0, 08                     |      |
| <b>全額合</b> 计(<br>2013 | 大考) 捌分 |    |       | (小写) | 0.08                      |      |